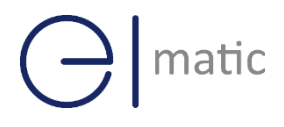

# Elmatic Sparrow NW10 Industrial Cellular VPN Router

# **Application Note 048**

## **Modbus Master**

Version:V1.0.0Date:Oct 2021Status:Confidential

# 

## **Directory**

| 1. | Introduction       |                       | 3 |  |  |
|----|--------------------|-----------------------|---|--|--|
|    | 1.1 Overview       |                       | 3 |  |  |
|    | 1.2 Compatibility  |                       | 3 |  |  |
|    | 1.3 Version        |                       | 3 |  |  |
|    | 1.4 Corrections    |                       |   |  |  |
| 2. | Topology           |                       | 4 |  |  |
| 3. | Transport via TCP  |                       |   |  |  |
|    | 3.1 Configuration  | n on Modbus Slave     | 5 |  |  |
|    | 3.2 Configuration  | n on Modbus Poll      | 5 |  |  |
|    | 3.3 Configuration  | n on Modbus Transport | 7 |  |  |
| 4. | Transport via FTP  |                       |   |  |  |
| 5. | Transport via MQTT | Τ                     |   |  |  |

### 1. Introduction

### 1.1 Overview

This document contains information regarding the configuration and use of Modbus Master.

This guide has been written for use by technically competent personnel with a good understanding of the communications technologies used in the product, and of the requirements for their specific application.

### 1.2 Compatibility

This application note applies to: **Models Shown:** Sparrow NW10 / Sparrow NW20 **Firmware Version:** V1.1.2 or newer **Other Compatible Models:** None

### 1.3 Version

Updates between document versions are cumulative. Therefore, the latest document will include all the content of previous versions.

| Release Date | Doc. Version | Firmware Version | Change         |
|--------------|--------------|------------------|----------------|
|              |              |                  | Description    |
| 2021/09/30   | V1.0.0       | V1.1.2           | First released |
|              |              |                  |                |

### 1.4 Corrections

Appreciate for corrections or rectifications to this application note, and if any request for new application notes please email to: **elmark@elmark.com.pl** 

# Omatic

# 2. Topology

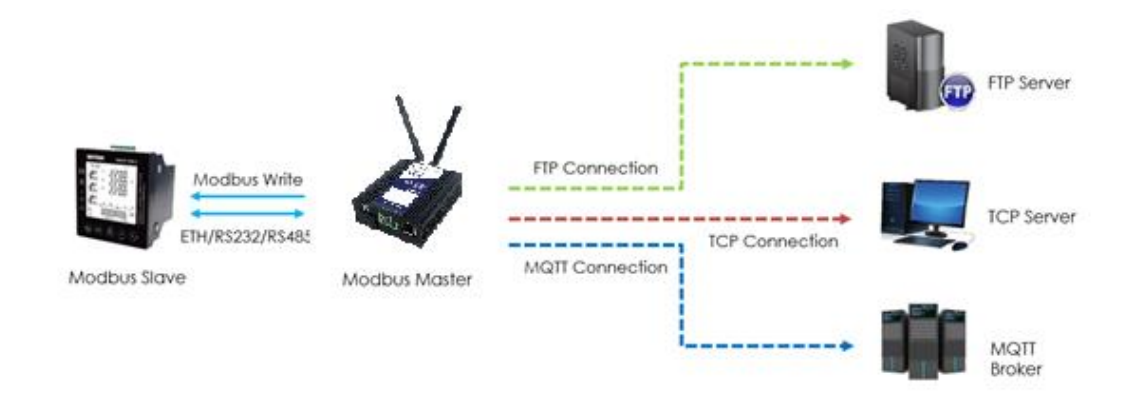

- 1. Sparrow Router runs as Modbus Master and connect to Modbus Slave via Ethernet, RS232 or RS485 interface.
- 2. Sparrow router poll the modbus data from modbus slave and send to the remote management center via TCP, FTP or MQTT protocol.
- 3. Sparrow as Modbus Master and write the register value or coil to Modbus Slave.

Note: For this Application Note, we will set the Connection Type as "TCP" as an example, which means that Sparrow(Modbus Master) will connect to the Modbus Slave and read the value via Ethernet port. Of course, it also works with Serial Port (RS232/RS485).

### 3. Transport via TCP

#### a) Configuration on Modbus Slave

 Here we use "Modbus Slave" software to simulate the end device (Modbus Slave device), and the TCP Port: 502, Slave ID: 1, Function Code: 03-Holding-Register, like below setting:

| -    | 3 Modbus Slave - Mbslav1 |               |                                      |   |  |  |  |  |
|------|--------------------------|---------------|--------------------------------------|---|--|--|--|--|
| File | e Edit Connection        | Setup Display | View Window Help                     |   |  |  |  |  |
| Ľ    | ) 🖻 🔒 🎒 🗒                | 🚊 🤋 📢         |                                      |   |  |  |  |  |
|      | Mbslav1                  |               |                                      |   |  |  |  |  |
| IC   | ) = 1: F = 03            |               | Connection Setup X                   |   |  |  |  |  |
| N    | o connection             |               | Connection                           |   |  |  |  |  |
|      | Alias                    | 00000         | O Serial Port O TCP/IP O UDP/IP      | ^ |  |  |  |  |
|      | 0                        | 0             | Cancel                               |   |  |  |  |  |
|      | 1                        | 0             | Port 3  O RTU O ASCII                |   |  |  |  |  |
|      | 2                        | 0             | 115200 Baud 🗡 – Flow Control         |   |  |  |  |  |
| ſ    | 3                        | 21            | 8 Data bits V DSR CTS                |   |  |  |  |  |
|      | 4                        | 0             | RTS Toggle 1 [ms] RTS disable delay  |   |  |  |  |  |
|      | 5                        | 0             | None Party TCP/IP                    |   |  |  |  |  |
|      | 6                        | 0             | 1 Stop Bit V Port 502 Ignore Unit ID |   |  |  |  |  |
|      | 7                        | 0             |                                      |   |  |  |  |  |

| 📓 Modbus Slave - Mbslav1                  |                                                                         |   |
|-------------------------------------------|-------------------------------------------------------------------------|---|
| File Edit Connection Setup Display View W | /indow Help                                                             |   |
| 🗅 🚔 🖬 🚭 📑 🗏 🚊 🛛 😵 🌾                       |                                                                         |   |
| Mbslav1                                   | Slave Definition X                                                      |   |
| ID = 1: F = 03                            | Slave ID: 1<br>Function: 03 Holding Register (4x)  Cancel               |   |
| Alias 00000                               | Address: 0                                                              | ^ |
| 0 0                                       | Quantity: 10                                                            |   |
| 1 0                                       | View                                                                    |   |
| 2 0                                       | Rows     ■ 10 ○ 20 ○ 50 ○ 100                                           |   |
| 3 21                                      | PLC Addresses (Base 1)                                                  |   |
| 4 0                                       | Display: Signed V                                                       |   |
| 5 0                                       | Error Simulation                                                        |   |
| 6 0                                       | Skip response Insert CRC/LRC error                                      |   |
| 7 0                                       | (Not when using TCP/IP) 0 [ms] Response Delay Beturn exception 06. Rusu |   |
| 8 0                                       | hetain exception oo, busy                                               | * |

### b) Configuration on Modbus Poll

 Go to Application>Modbus Master>Modbus Poll, add a "Connection List" and specify the "Connection Type" as "TCP", specify the "TCP Setting" to connect to Modbus Slave, like below:

| С |
|---|
|   |

| Connection Settings        |                                           |
|----------------------------|-------------------------------------------|
| Connection List            |                                           |
| Index                      | 1                                         |
| Enable                     |                                           |
| Description                | test                                      |
| Scan Rate                  | 100 ⑦                                     |
| Reconnect Interval         | 60 ⑦                                      |
| Response Timeout           | 1000 ⑦                                    |
| Delay Between Polls        | 0 ⑦                                       |
| Connection Type            | ТСР 🔻                                     |
| Enable Show Status         |                                           |
| Enable Verbose Log         |                                           |
| TCP Settings               |                                           |
| Server Address             | 192.168.111.44 IP Address of              |
| Server Port                | 502 Modbus Slave                          |
| Channel List               |                                           |
| Index Enable Description S | Slave ID Function Code Register Address 🕀 |
|                            | Save Close                                |

- 2. Click Save>Apply.
- Enable "Channel List", and specify the Slave ID as "1", Function Code as "03-Holding -Register", Register Address to "3", then it will poll the value from register address 3 of Modbus Slave:

| Channel Settings    |                     |            |
|---------------------|---------------------|------------|
| Channel List        |                     |            |
| Index               | 1                   |            |
| Enable              |                     |            |
| Description         | test                |            |
| Slave ID            | 1                   |            |
| Function Code       | 03-Holding-Register | •          |
| Register Address    | 3                   |            |
| Data type           | Uint16              | •          |
| Data Endian         | AB                  | •          |
| Plus                | 0                   | 0          |
| Subtract            | 0                   | 0          |
| Divisor             | 1                   | 0          |
| Multiplier          | 1                   | 0          |
| Shift Right Bits    | 0                   | 0          |
| Number Of Bits      | 16                  | 0          |
| Keep Decimal Places | 0                   | ?          |
|                     |                     | Save Close |

- 4. Click Save>Save>Apply. (Note: This is a secondary list, it needs to double click save)
- 5. Go to **Application>Modbus Master>Status**, then we can check the router had read the value from Modbus Slave successfully.

| Overview                                                                                   | Statu  | <u>s</u> Modb | ous Poll Modbus  | Alarm | Modbus Write |                  |               |                |       |
|--------------------------------------------------------------------------------------------|--------|---------------|------------------|-------|--------------|------------------|---------------|----------------|-------|
| Link Management                                                                            | Channe | l Status      |                  |       |              |                  |               |                |       |
| Industrial Interface                                                                       | Index  | Description   | Connection Index | Туре  | Slave ID     | Register Address | Function Code | Status         | Value |
| Network                                                                                    | 1      | test1         | 1                | TCP   | 1            | 3                | 3             | read successed | 21    |
| Applications<br>DDNS<br>SMS<br>Schedule Reboot<br>GPS<br>Modbus Master<br>Modbus Transport |        |               |                  |       |              |                  |               |                |       |

#### c) Configuration on Modbus Transport

 Go to Application>Modbus Transport>Modbus Transport, enable "Connection List", and specify the TCP server IP address and port to send the data to remote TCP server. The Data Format could be defined accordingly or set it as default.

| Connection Settings                    |                                                       |
|----------------------------------------|-------------------------------------------------------|
| Connection List                        |                                                       |
| Index                                  | 1                                                     |
| Enable                                 |                                                       |
| Description                            | TCP Setting                                           |
| Protocol                               | TCP-Client •                                          |
| Server Address                         | 14.215.177.39                                         |
| Server Port                            | 2000                                                  |
| Reconnect Interval                     | 60 ⑦                                                  |
| Connection Timeout                     | 30 ⑦                                                  |
| Enable Verbose Log                     |                                                       |
| Transport Data Settings                |                                                       |
| Data Location                          | NULL • ⑦                                              |
| Data Format                            | \$SERIAL_NUMBER,\$DATE,\$S ③                          |
| Line Break                             |                                                       |
| Modbus Channel                         |                                                       |
| Index Enable Connection Index Filter I | tems Channel Index Slave ID Register Address $\oplus$ |
|                                        | Save Close                                            |

2. Enable "Modbus Channel", Modbus Master will select the value send to the remote TCP server from Modbus Slave.

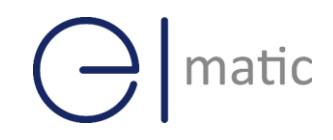

| Channel Settings      |                          |                            |                     |
|-----------------------|--------------------------|----------------------------|---------------------|
| Modbus Channel        |                          |                            |                     |
|                       | Index                    | 1                          | ]                   |
|                       | Enable                   |                            |                     |
|                       | Connection Index         | 1 •                        | ] 💿                 |
| 2                     | Filter Items             | Slave ID 🔹                 | ]                   |
| 0                     | Slave ID                 | 1                          | ] ⑦                 |
|                       |                          |                            | Save Close          |
|                       | Reconnect Interval       | 00                         | ] 🔍                 |
| (                     | Connection Timeout       | 30                         | ]                   |
| E                     | Enable Verbose Log       |                            |                     |
| Transport Data Settin | igs                      |                            |                     |
|                       | Data Location            | NULL                       | ] 🤊                 |
|                       | Data Format              | \$SERIAL_NUMBER,\$DATE,\$S | ] ⑦                 |
|                       | Line Break               |                            | <b>\</b>            |
| Modbus Channel        |                          |                            |                     |
| Index Enable Con      | nection Index Filter Ite | ems Channel Index Slave    | ID Register Address |
|                       |                          |                            | Save Close          |

- 3. Click Save>Save>Apply.
- 4. Go to **Application>Modbus Transport>Status**, Sparrow(Modbus Mater) had connected to the remote server successfully via TCP protocol.

| <u>Stat</u> | ius M      | lodbus Transpor | t X.509 Ce | rtificate |          |  |
|-------------|------------|-----------------|------------|-----------|----------|--|
| Conne       | ction Stat | tus             |            |           |          |  |
| Index       | Enable     | Description     | Protocol   | Status    | Uptime   |  |
| 1           | true       | TCP Setting     | TCP Client | Connected | 00:02:35 |  |
|             |            |                 |            |           |          |  |
|             |            |                 |            |           |          |  |

5. Remote TCP Server received the data successfully.

| 🔄 🖆 CreateConnn 🔕 CreateServe                                                          | er   🏖 StartServer 😤 🤅                                                                                                    | 🕽   😤 Connect 🧝   🌺 DisconnAll   💥 DeleteConn 🎇   🔟   🍃 💂                                                                                                    |                                       |
|----------------------------------------------------------------------------------------|----------------------------------------------------------------------------------------------------|----------------------------------------------------------------------------------------------------|---------------------------------------|
| Properties 🛛 🕂 🗙                                                                       | 192.168.111.199                                                                                                    | 2:54324                                                                                                    | ⊳×                                    |
| - Client Mode<br>Server Mode<br>→ Cocal(192.168.247.1):2000<br>→ 192.168.111.199:54324 | DestIP:           192.168.111.199           DestPort:           54324           ✓ LocalPort           2000           Type           TCP           ✓ AtuoConn           Eve         0           S           ✓ AutoSend           Eve         46291984           ms | Send AtuoSend Eve 100 ms Send Stop<br>Send Hex Send File Send Received Clear Option BroadOpti                                                                                                    | on                                    |
| < >>                                                                                   | Count<br>Send 0<br>Reov 62622<br>Clear                                                                                                    | Rec         StopShow         Clear         Save         Option         ShowHex           19015124330001, 2020-02-18         16:31:15, 1, 3, 21         19015124330001, 2020-02-18         16:31:16, 1, 3, 21           19015124330001, 2020-02-18         16:31:16, 1, 3, 21         19015124330001, 2020-02-18         16:31:16, 1, 3, 21           19015124330001, 2020-02-18         16:31:16, 1, 3, 21         19015124330001, 2020-02-18         16:31:16, 1, 3, 21           19015124330001, 2020-02-18         16:31:16, 1, 3, 21         19015124330001, 2020-02-18         16:31:17, 1, 3, 21           19015124330001, 2020-02-18         16:31:17, 1, 3, 21         19015124330001, 2020-02-18         16:31:17, 1, 3, 21           19015124330001, 2020-02-18         16:31:17, 1, 3, 21         19015124330001, 2020-02-18         16:31:17, 1, 3, 21           19015124330001, 2020-02-18         16:31:17, 1, 3, 21         19015124330001, 2020-02-18         16:31:17, 1, 3, 21 | · · · · · · · · · · · · · · · · · · · |

# Omatic

### 4. Transport via FTP

- 1. Please refer to the "3.1 Configuration on Modbus Slave" and "3.2 Configuration on Modbus Poll" to finish and setting.
- 2. Go to **Application>Modbus Transport>Modbus Transport**, enable "Connection List", and specify the FTP server IP address, port, username and password to send the data to remote FTP server. The File Name and Data Format could be defined accordingly or set it as default.

| Connection Settings     |                  |                            |            |
|-------------------------|------------------|----------------------------|------------|
| Index                   |                  | 1                          |            |
|                         | Enable           |                            |            |
|                         | Description      | FTP Setting                |            |
|                         | Protocol         | FTP •                      | 1          |
|                         | Server Address   | 14.215.177.39              |            |
|                         | Server Port      | 21                         |            |
|                         | Username         | admin                      |            |
|                         | Password         | adminftp                   |            |
| Co                      | nnection Timeout | 30                         | 0          |
| Try To Send             |                  | 3                          | 0          |
| Enable Verbose Log      |                  |                            |            |
| Transport Data Settings |                  |                            |            |
| Data Location           |                  | NULL                       | 0          |
| Add CSV File Title      |                  |                            | _          |
| File Name               |                  | \$SERIAL_NUMBER_\$DATE.cs  | 0          |
| Upload Interval         |                  | 30                         | 0          |
| Data Format             |                  | \$SERIAL_NUMBER,\$DATE,\$S | 0          |
|                         |                  |                            | Save Close |

3. Enable "Modbus Channel", Modbus Master will select the value send to the remote FTP server from Modbus Slave.

| Channel Settings        |                         |                            |                           |
|-------------------------|-------------------------|----------------------------|---------------------------|
| Modbus Channel          |                         |                            |                           |
|                         | Index                   | 1                          |                           |
|                         | Enable                  | •                          |                           |
|                         | Connection Index        | 1                          | • ?                       |
| 2                       | Filter Items            | Slave ID                   | ·                         |
|                         | Slave ID                | 1                          | 0                         |
|                         |                         |                            | Save Close                |
|                         | Try To Send             | 3                          | 0                         |
| E                       | Enable Verbose Log      |                            |                           |
| Transport Data Settings |                         |                            |                           |
| Data Location           |                         | NULL                       | 0                         |
| Add CSV File Title      |                         |                            |                           |
| File Name               |                         | \$SERIAL_NUMBER_\$DATE.cs  | 0                         |
| Upload Interval         |                         | 30                         |                           |
| Data Format             |                         | \$SERIAL_NUMBER,\$DATE,\$S | ] 💿 💦 📘                   |
| Modbus Channel          |                         |                            |                           |
| Index Enable Co         | nnection Index Filter I | tems Channel Index Slave   | e ID Register Address 🕒 🖵 |
|                         |                         |                            | Save Close                |

- 4. Click Save>Save>Apply.
- 5. Go to **Application>Modbus Transport>Status**, Sparrow(Modbus Mater) had connected to the remote server successfully via FTP protocol.

| Stat  | us M       | lodbus Transport | X.509 C  | ertificate        |        |  |
|-------|------------|------------------|----------|-------------------|--------|--|
| Conne | ction Stat | tus              |          |                   |        |  |
| Index | Enable     | Description      | Protocol | Status            | Uptime |  |
| 1     | true       | FTP Setting      | FTP      | Sent Successfully |        |  |

6. Remote FTP Server received the CSV file successfully.

| ► FTP SERVER FOLDER |                                        |                 |                 |      |  |
|---------------------|----------------------------------------|-----------------|-----------------|------|--|
|                     | 名称                                     | 修改日期            | 类型              | 大小   |  |
|                     | 19015124330001_2020-02-18_16-57-50.csv | 2020/2/18 16:57 | Microsoft Excel | 1 KB |  |
|                     | 19015124330001_2020-02-18_16-58-21.csv | 2020/2/18 16:58 | Microsoft Excel | 1 KB |  |
| <i>ж</i>            | 19015124330001_2020-02-18_16-58-52.csv | 2020/2/18 16:58 | Microsoft Excel | 1 KB |  |
| Я                   | 19015124330001_2020-02-18_16-59-23.csv | 2020/2/18 16:59 | Microsoft Excel | 1 KB |  |
| *                   | 19015124330001_2020-02-18_16-59-55.csv | 2020/2/18 16:59 | Microsoft Excel | 1 KB |  |

# 

## 5. Transport via MQTT

- 1. Please refer to the "3.1 Configuration on Modbus Slave" and "3.2 Configuration on Modbus Poll" to finish and setting.
- 2. Go to **Application>Modbus Transport>Modbus Transport**, enable "Connection List", and specify the MQTT Broker IP address, port, username and password to Publish the Topic with Modbus data to remote MQTT Broker. The Data Format could be defined accordingly or set it as default.

| Connection Settings     |                  |                            |      |       |
|-------------------------|------------------|----------------------------|------|-------|
| Enable                  |                  |                            |      |       |
|                         | Description      | MQTT Setting               | _    |       |
|                         | Protocol         | MQTT •                     | 1    |       |
|                         | Server Address   | 192.168.111.93             |      |       |
|                         | Server Port      | 1883                       |      |       |
|                         | Enable SSL       |                            |      |       |
|                         | Username         | mo_test                    |      |       |
|                         | Password         | test123456                 |      |       |
|                         | Client ID        |                            | 0    |       |
| Subscribe Topic         |                  |                            | 0    |       |
| Keepalive               |                  | 60                         | 0    |       |
| Reconnect Interval      |                  | 60                         | 0    |       |
| Co                      | nnection Timeout | 30                         | 0    |       |
| Enable LWT              |                  |                            |      |       |
| Enable Verbose Log      |                  |                            |      |       |
| Transport Data Settings |                  |                            |      |       |
|                         | Data Location    | NULL                       | 0    |       |
|                         | Data Format      | \$SERIAL_NUMBER,\$DATE,\$S | 0    |       |
|                         |                  |                            | Save | Close |

3. Enable "Modbus Channel", define the "Topic" to publish to MQTT Broker with Modbus data.

| Channel Settings      |                        |                                                   |  |  |
|-----------------------|------------------------|---------------------------------------------------|--|--|
| Modbus Channel        |                        |                                                   |  |  |
|                       | Index                  | 1                                                 |  |  |
|                       | Enable                 |                                                   |  |  |
|                       | Publish Topic          | test                                              |  |  |
|                       | Connection Index       | 1 • ?                                             |  |  |
| 2                     | Filter Items           | Slave ID 🔻                                        |  |  |
|                       | Slave ID               |                                                   |  |  |
|                       |                        | Save Close                                        |  |  |
| Co                    | onnection Timeout      | 30 ⑦                                              |  |  |
|                       | Enable LWT             |                                                   |  |  |
| E                     | nable Verbose Log      |                                                   |  |  |
| Transport Data Settin | igs                    |                                                   |  |  |
|                       | Data Location          | NULL •                                            |  |  |
| Data Format           |                        | \$SERIAL_NUMBER,\$DATE,\$S ⑦                      |  |  |
| Line Break            |                        |                                                   |  |  |
| Modbus Channel        |                        |                                                   |  |  |
| Index Enable Con      | nection Index Filter I | Items Channel Index Slave ID Register Address 🕀 🚽 |  |  |
|                       |                        | Save Close                                        |  |  |

- 4. Click Save>Save>Apply.
- 5. Go to **Application>Modbus Transport>Status**, Sparrow(Modbus Mater) had connected to the remote MQTT broker successfully.

| Stat  | us        | Modbus Transport | X.509 C  | ertificate |          |  |
|-------|-----------|------------------|----------|------------|----------|--|
| Conne | ction Sta | atus             |          |            |          |  |
| Index | Enable    | Description      | Protocol | Status     | Uptime   |  |
| 1     | true      | MQTT Setting     | ΜQTT     | Connected  | 00:23:04 |  |

6. Run the MQTT Client (MQTT Subscriber), to subscribe the topic just published to MQTT broker with modbus data. Then we can get the modbus data successfully.

| Publish Subscribe Scripts Broker S  | itatus Log                                |
|-------------------------------------|-------------------------------------------|
| test                                | Subscribe Qo., Qo., Qo., Autoscroll OST   |
| test 237                            | QoS 0                                     |
| Dump Messages Mute Unsubscribe      | test 233                                  |
|                                     | QoS 0                                     |
|                                     | test 234                                  |
|                                     | QoS 0                                     |
|                                     | test 235                                  |
|                                     | Q050                                      |
|                                     | test 230                                  |
|                                     | tect 227                                  |
|                                     | QoS 0                                     |
| Topics Collector (0) Scan Stop Corr | test 237                                  |
|                                     | 18-02-2020 18:27:36.66456286 QoS 0        |
|                                     | 19015124330001,2020-02-18 18:27:35,1,3,21 |
|                                     |                                           |
|                                     | Payload decoded by Plain Text Decoder     |